#### ワンタイムパスワードおよびメール通知パスワード利用開始登録手続説明書 -- 埼玉県医師信用組合 インターネットバンキングサービス セキュリティ対策 --

セキュリティ対策≪ワンタイムパスワードおよびメール通知パスワード≫の利用開始登録手続についてご案内いたします。

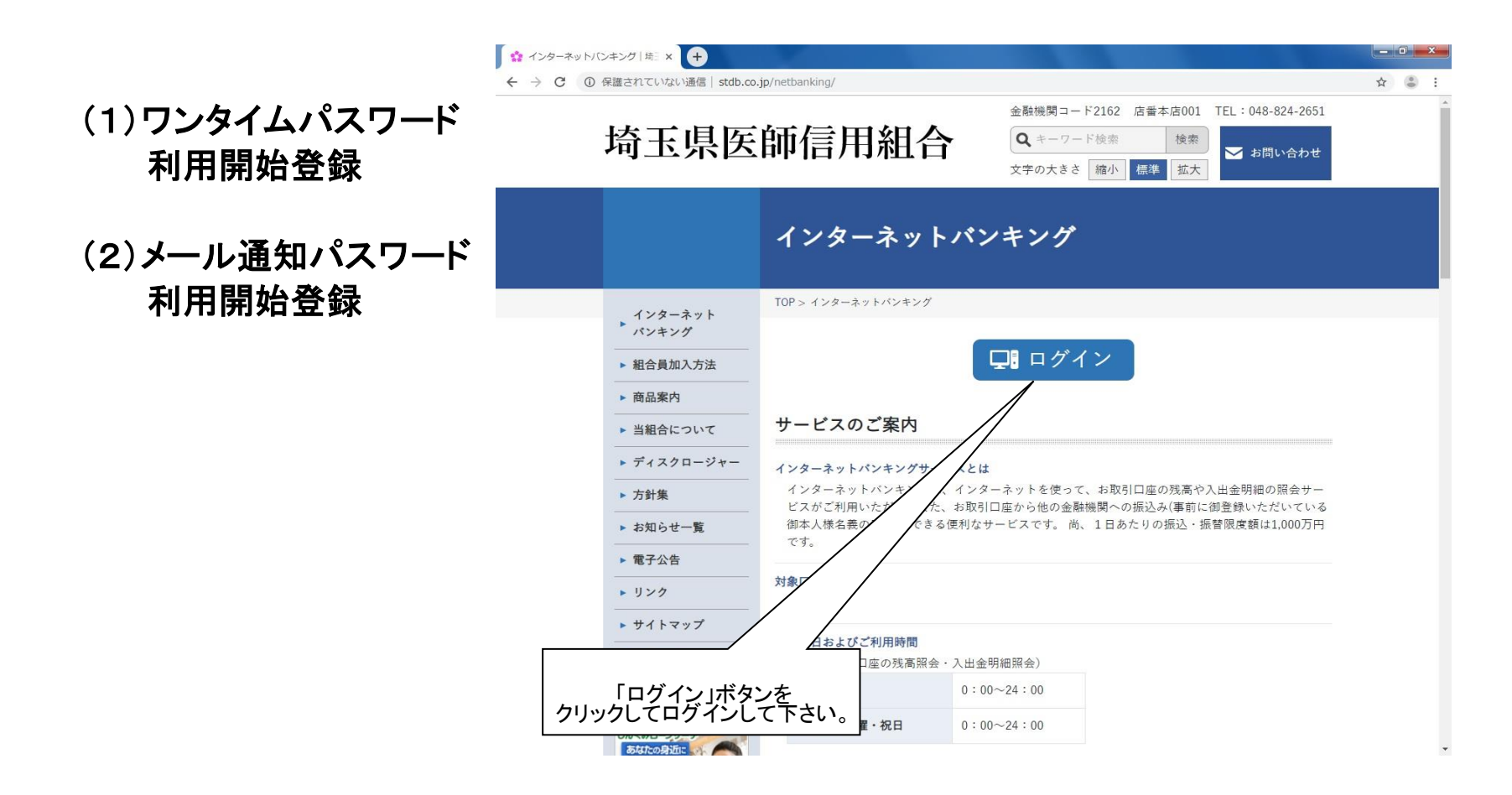

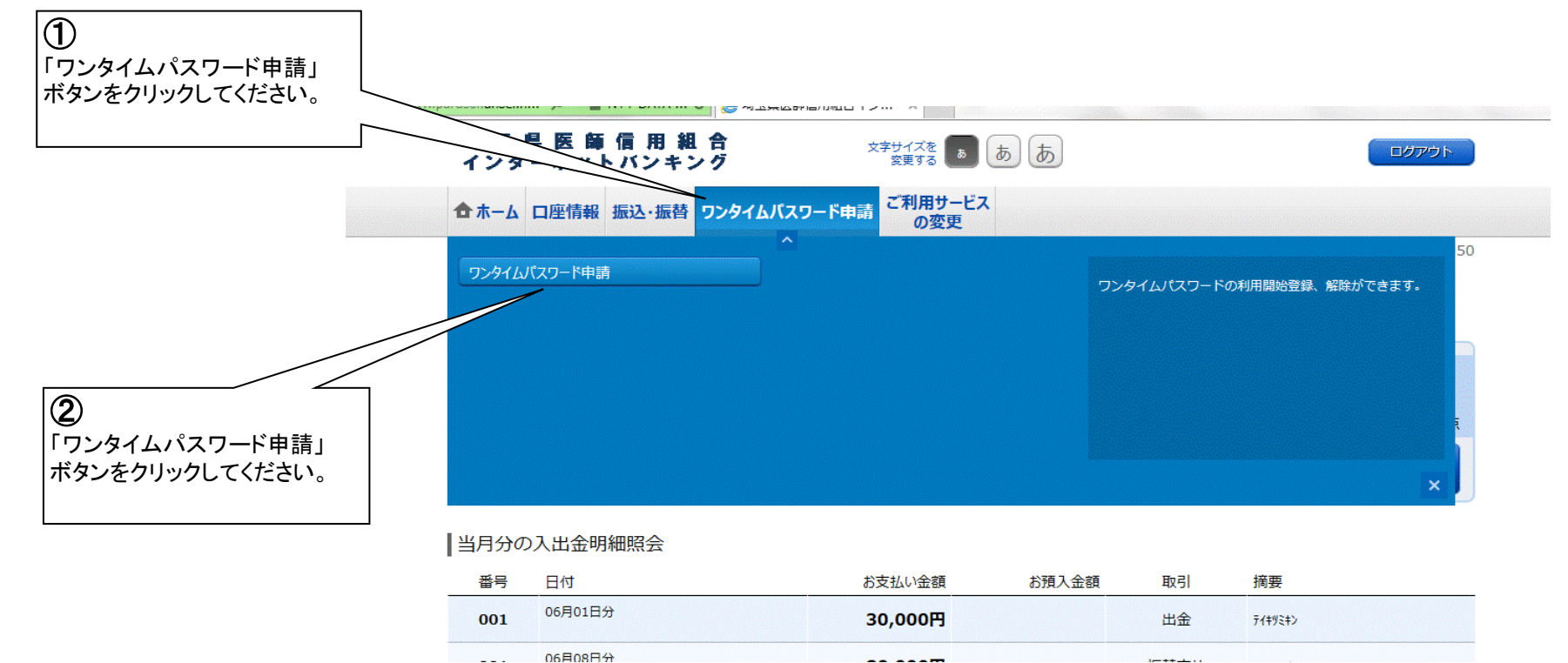

2

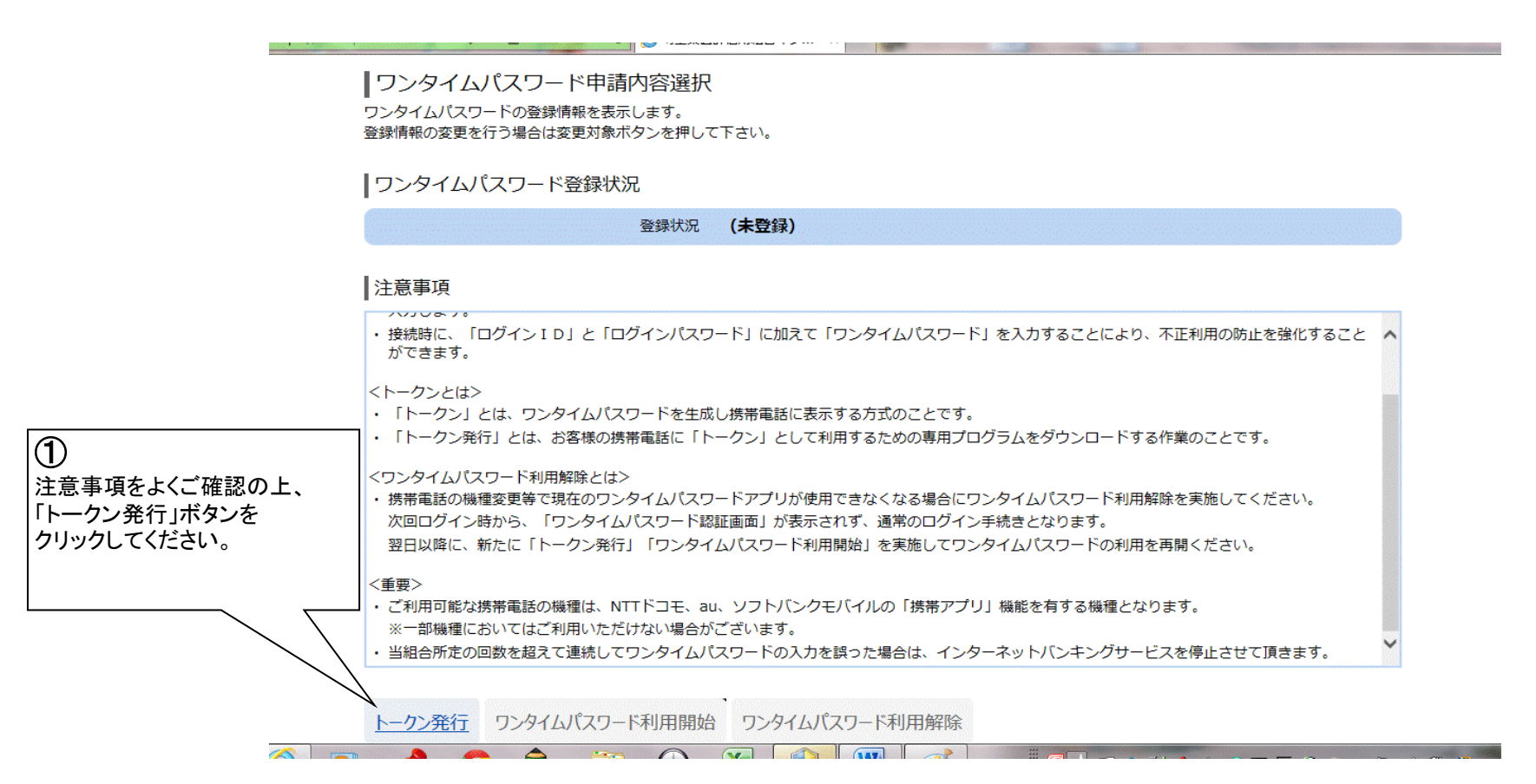

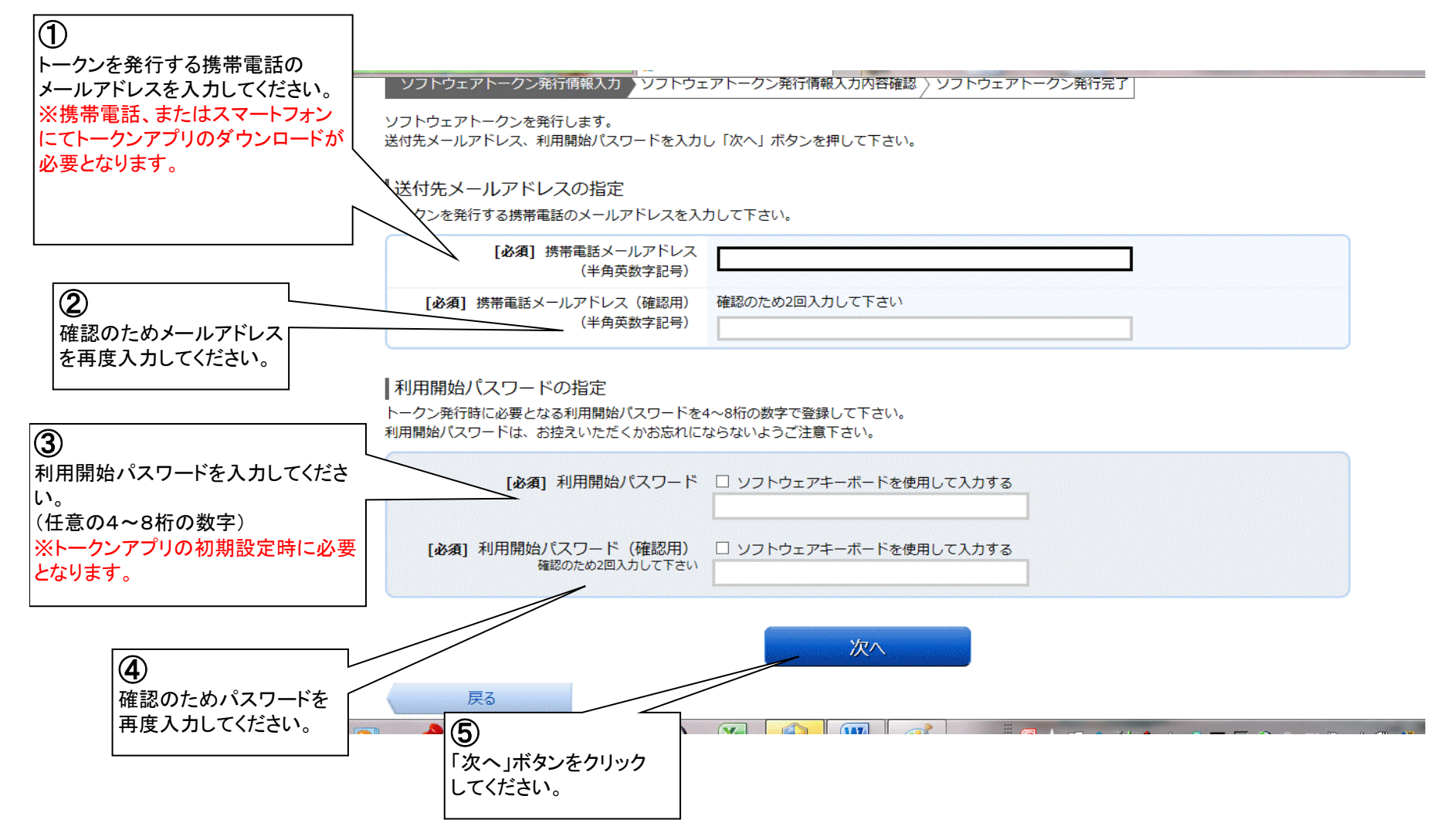

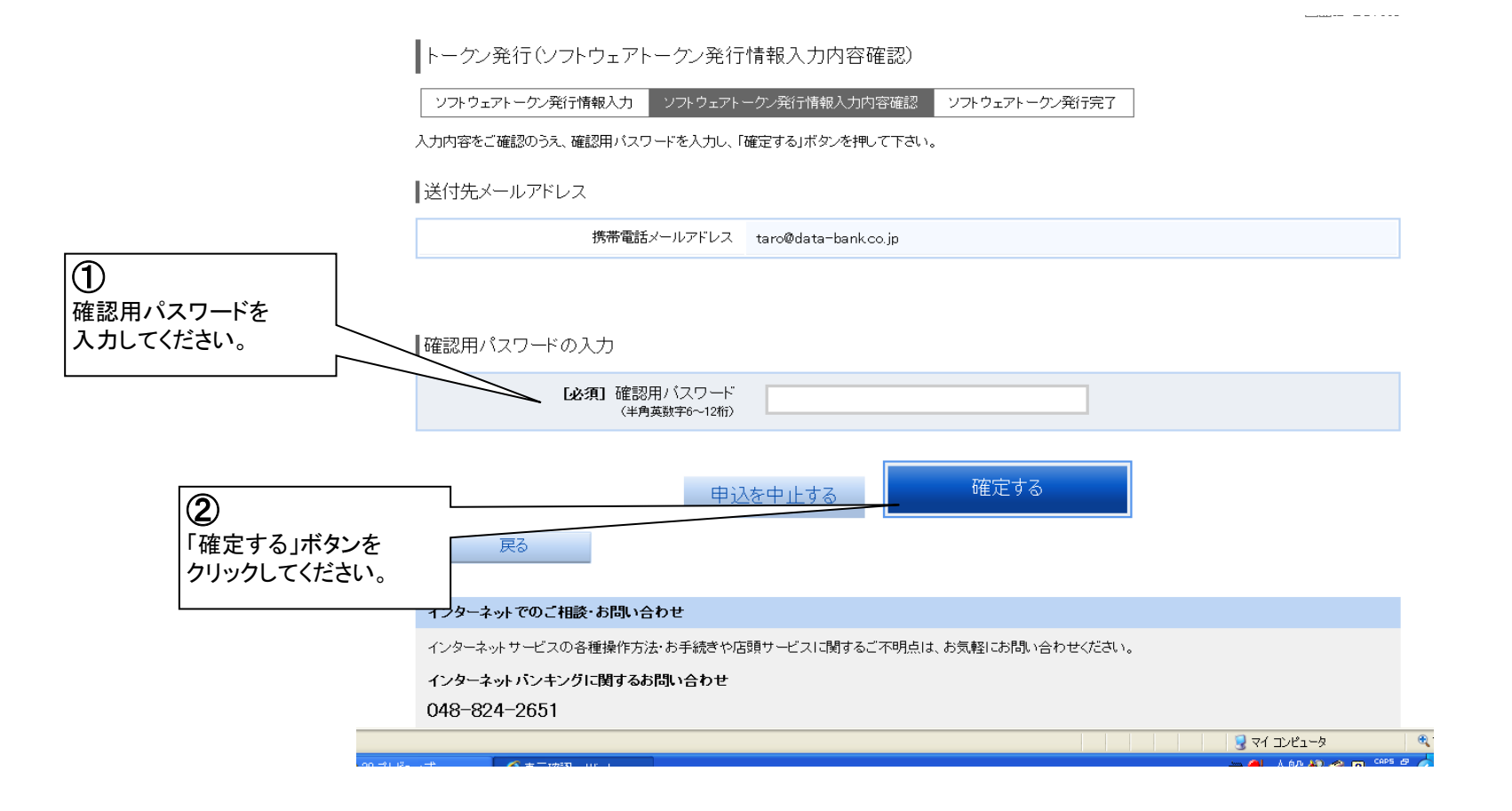

#### (1) ワンタイムパスワード 利用開始登録 ご入力いただいたメールアドレスにトークン発行用のメールが送信されます。 メールの案内に従い、ワンタイムパスワードの設定のお手続きをお願いします。

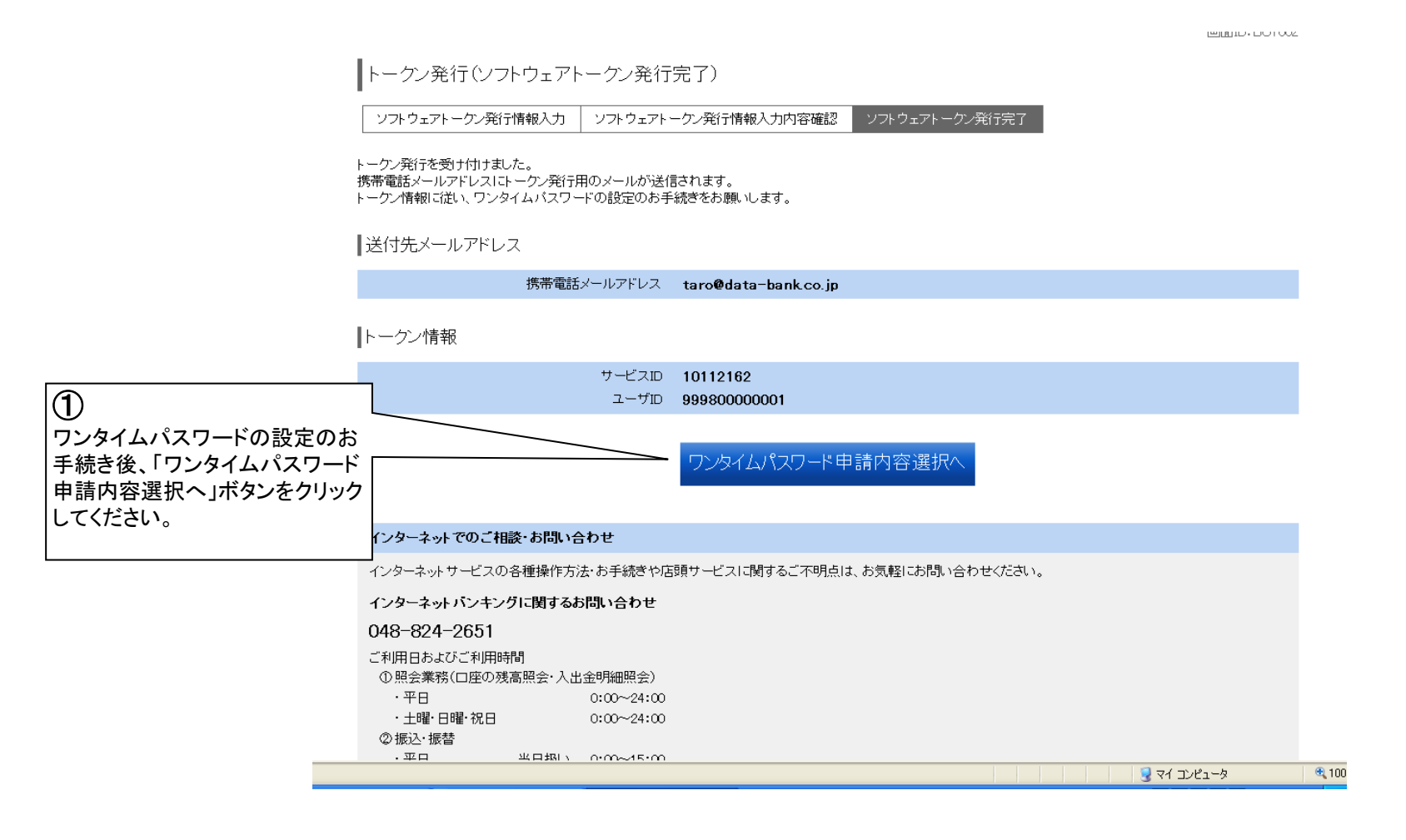

#### ┃ ワンタイムパスワード登録状況

|                    | 登録状況 トーケン発行済                                                                                                    |
|--------------------|----------------------------------------------------------------------------------------------------|
|                    | トークン情報                                                                                                    |
|                    | サービスID 10112162<br>ユーザID 99980000001                                                                                                    |
|                    | 注意事項                                                                                                    |
|                    | マワンタイムパスワードとは> <ul> <li>「ワンタイムパスワード」とは、1分毎に更新される使い捨てのパスワードで、利用者は携帯電話からワンタイムパスワードを取得し、パンコンに入力します。</li> <li>接続時に、「ログインID」と「ログインID」と「ログインパスワード」に加えて「ワンタイムパスワード」を入力することにより、不正利用の防止を強化することができます。</li> </ul>                                            |
|                    | <トーケンとは><br>・「トーケン」とは、ワンタイムバスワードを生成し携帯電話に表示する方式のことです。<br>・「トークン発行」とは、お客様の携帯電話に「トーケン」として利用するための専用プログラムをダウンロードする作業のことです。                                                                                                    |
| ①<br>注意事項をよくご確認の上、 | <ワンタイムパスワード利用解除とは> ・携帯電話の機種変更等で現在のワンタイムパスワードアブリが使用できなくなる場合にワンタイムパスワード利用解除を実施してください。 次回ログイン時から、「ワンタイムパスワード認証面面」が表示されず、通常のログイン手続きとなります。 翌日以降に、新たに「トークン発行」「ワンタイムパスワード利用開始」を実施してワンタイムパスワードの利用を再開ください。                                                 |
| ボタンをクリックしてください。    | ・重要><br>・<br>・<br>・<br>・<br>・<br>・<br>・<br>いTTドコモ、au、ソフトバンクモバイルの「携帯アブリ」機能を有する機種となります。<br>・<br>・<br>・<br>・<br>・<br>・<br>・<br>・<br>、<br>いTTドコモ、au、ソフトバンクモバイルの「携帯アブリ」機能を有する機種となります。<br>・<br>・<br>・<br>・<br>・<br>・<br>・<br>・<br>・<br>・<br>・<br>・<br>・ |
|                    | トーケン発行 ワンタイムパスワード利用開始 ワンタイムパスワード利用解除                                                                                                    |
|                    | トップページへ                                                                                                    |

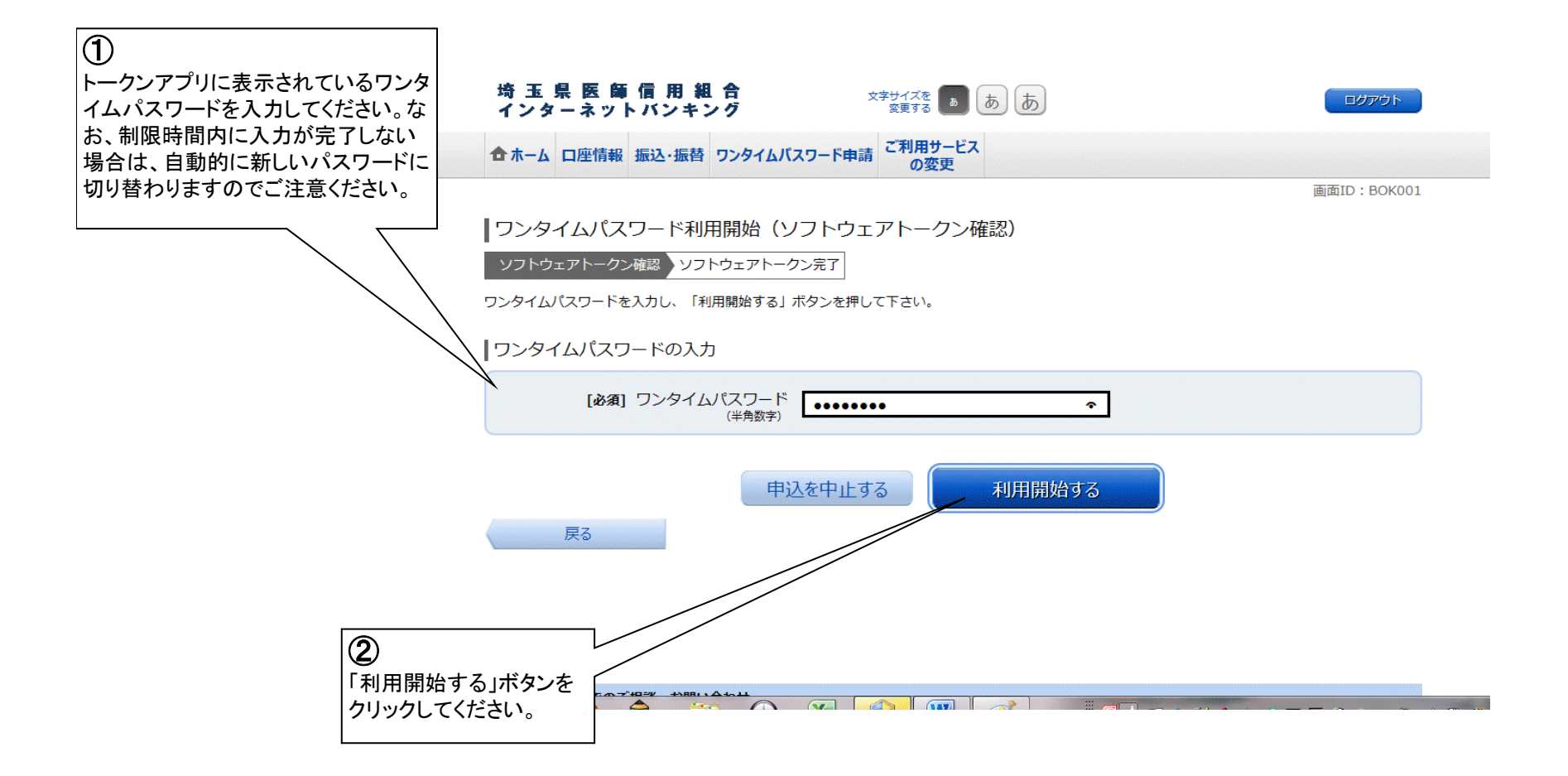

# (1) ワンタイムパスワード 利用開始登録 登録完了画面(サービス利用中)

| 埼 玉 県 医 師 信 用 組<br>インターネットバンキン                                                                                                    | 合<br>文字サイ<br>文字サイ<br>変更                                                    | ズを<br>する あ あ                                                                                               | ログアウト                                                               |
|----------------------------------------------------------------------------------------------------|----------------------------------------------------------------------------|----------------------------------------------------------------------------------------------------|---------------------------------------------------------------------|
| 合ホーム 口座情報 振込・振替                                                                                                    | ワンタイムパスワード申請 ご利                                                            | 用サービス<br>の変更                                                                                               |                                                                     |
|                                                                                                    |                                                                            |                                                                                                    | 画面ID:BOP00                                                          |
| 「ワンタイムパスワード申詞                                                                                                    | 的容選択                                                                       |                                                                                                    |                                                                     |
| ワンタイムパスワードの登録情報を表<br>登録情報の変更を行う場合は変更対象                                                                                                    | 示します。<br>ボタンを押して下さい。                                                       |                                                                                                    |                                                                     |
| ワンタイムパスワード登録状                                                                                                    | 況                                                                          |                                                                                                    |                                                                     |
|                                                                                                    | 登録状況 サービス利用中                                                               | l.                                                                                                    |                                                                     |
|                                                                                                    |                                                                            |                                                                                                    |                                                                     |
| 注意事項                                                                                                    |                                                                            |                                                                                                    |                                                                     |
| 注意事項<br><ワンタイムパスワードとは>                                                                                                    |                                                                            |                                                                                                    |                                                                     |
| 注意事項<br><ワンタイムパスワードとは><br>・「ワンタイムパスワード」とは、:<br>、入力します。                                                                                                    | 分毎に更新される使い捨てのパ                                                             | スワードで、利用者は携帯電話からワンタイ                                                                                       | ムバスワードを取得し、パソコンに                                                    |
| 注意事項<br><ワンタイムパスワードとは><br>・「ワンタイムパスワード」とは、<br>、<br>入力します。<br>・接続時に、「ログインID」と「C<br>ができます。                                                                                                    | 分毎に更新される使い捨てのパ<br>ログインパスワード」に加えて「'                                         | スワードで、利用者は携帯電話からワンタイ<br>ワンタイムパスワード」を入力することによ                                                               | ムパスワードを取得し、パソコンに<br>り、不正利用の防止を強化すること                                |
| 注意事項<br><ワンタイムパスワードとは><br>・「ワンタイムパスワード」とは、<br>、<br>入力します。<br>・接続時に、「ログインID」と「ロ<br>ができます。<br><トークンとは>                                                                                             | 分毎に更新される使い捨てのパ<br>ログインパスワード」に加えて「「                                         | スワードで、利用者は携帯電話からワンタイ<br>ワンタイムパスワード」を入力することによ                                                               | ムパスワードを取得し、パソコンに<br>り、不正利用の防止を強化すること                                |
| 注意事項<br><ワンタイムパスワードとは> <ul> <li>「ワンタイムパスワード」とは、::</li> <li>、カします。</li> <li>接続時に、「ログインID」と「ロができます。</li> </ul> <li>くトークンとは&gt; <ul> <li>「トークン」とは、ワンタイムパの</li> <li>「トークン」とは、ワンタイムパの</li> </ul></li> | 分毎に更新される使い捨てのパン<br>ログインパスワード」に加えて「<br>ロワードを生成し携帯電話に表示・                     | スワードで、利用者は携帯電話からワンタイ<br>ワンタイムパスワード」を入力することによ<br>する方式のことです。<br>用するための専用プログラムをダウンロード                         | ムパスワードを取得し、パソコンに<br>り、不正利用の防止を強化すること                                |
| 注意事項<br><ワンタイムパスワードとは><br>・「ワンタイムパスワード」とは、<br>スカします。<br>・接続時に、「ログインID」と「C<br>ができます。<br><トークンとは><br>・「トークン」とは、ワンタイムパ<br>・「トークン発行」とは、お客様の数                                                         | 分毎に更新される使い捨てのパ<br>ログインパスワード」に加えて「<br>マードを生成し携帯電話に表示<br>読帯電話に「トークン」として利/    | スワードで、利用者は携帯電話からワンタイ<br>ワンタイムパスワード」を入力することによ<br>する方式のことです。<br>用するための専用プログラムをダウンロード                         | ムバスワードを取得し、パソコンに<br>り、不正利用の防止を強化すること<br>する作業のことです。                  |
| 注意事項<br><ワンタイムパスワードとは><br>・「ワンタイムパスワード」とは、<br>、カします。<br>・接続時に、「ログインID」と「C<br>ができます。<br><トークンとは><br>・「トークン」とは、ワンタイムパで<br>・「トークン発行」とは、お客様の想<br><ワンタイムパスワード利用解除とは<br>・携帯事話の機種変更算で現在のワン              | 分毎に更新される使い捨てのパ<br>ログインパスワード」に加えて「<br>マードを生成し携帯電話に表示<br>帯電話に「トークン」として利<br>> | スワードで、利用者は携帯電話からワンタイ<br>ワンタイムパスワード」を入力することによ<br>する方式のことです。<br>用するための専用プログラムをダウンロード<br>できなくなる場合にワンタイムパスワード利 | ムパスワードを取得し、パソコンに<br>り、不正利用の防止を強化すること<br>する作業のことです。<br>田鮫除を実施してください。 |

#### (1) ワンタイムパスワード ログイン時入力画面 ログインID・パスワードを入力すると以下の画面が表示されますので、 トークンアプリにてワンタイムパスワードを表示し、入力してください。

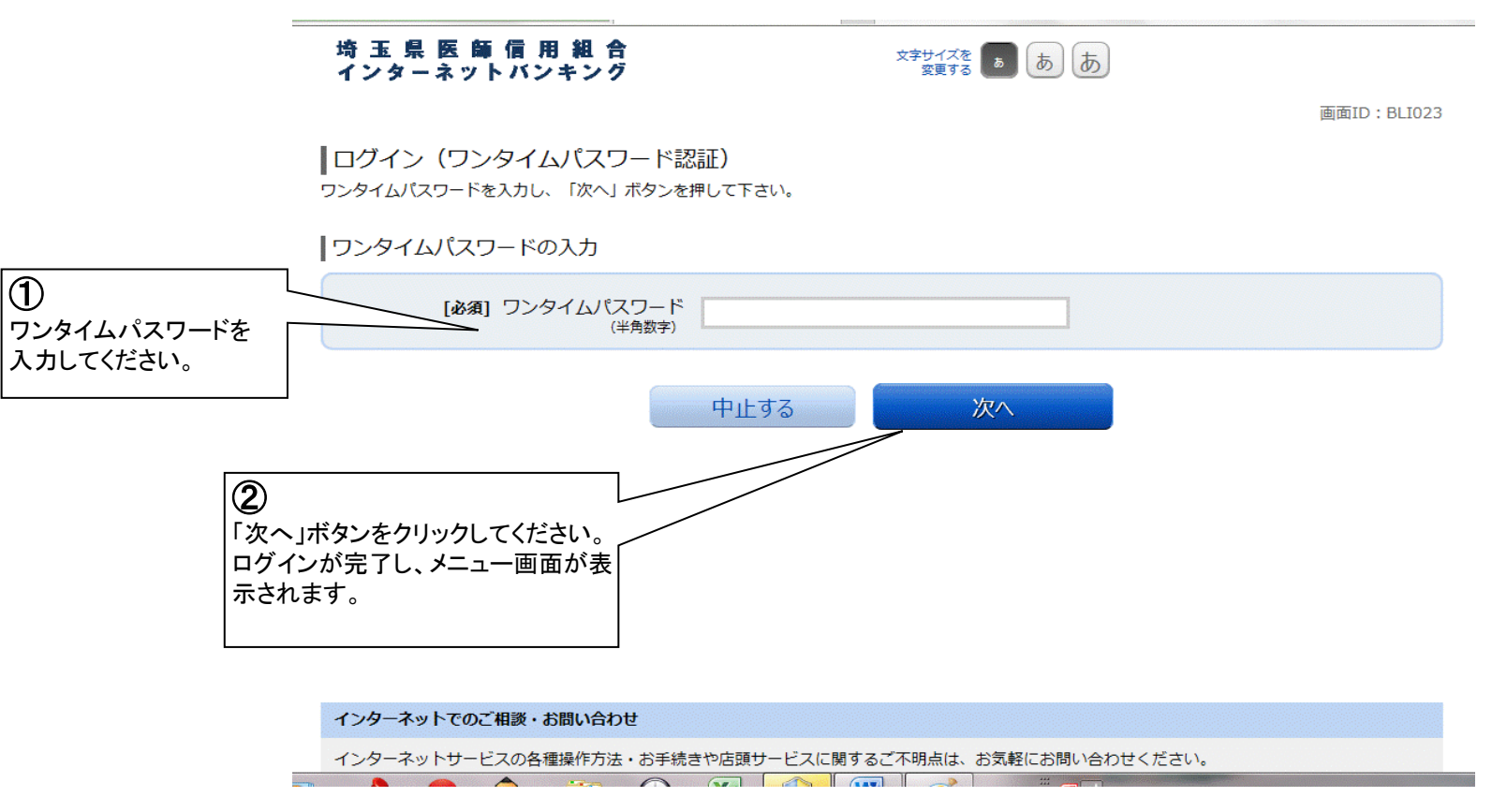

#### メニュー画面

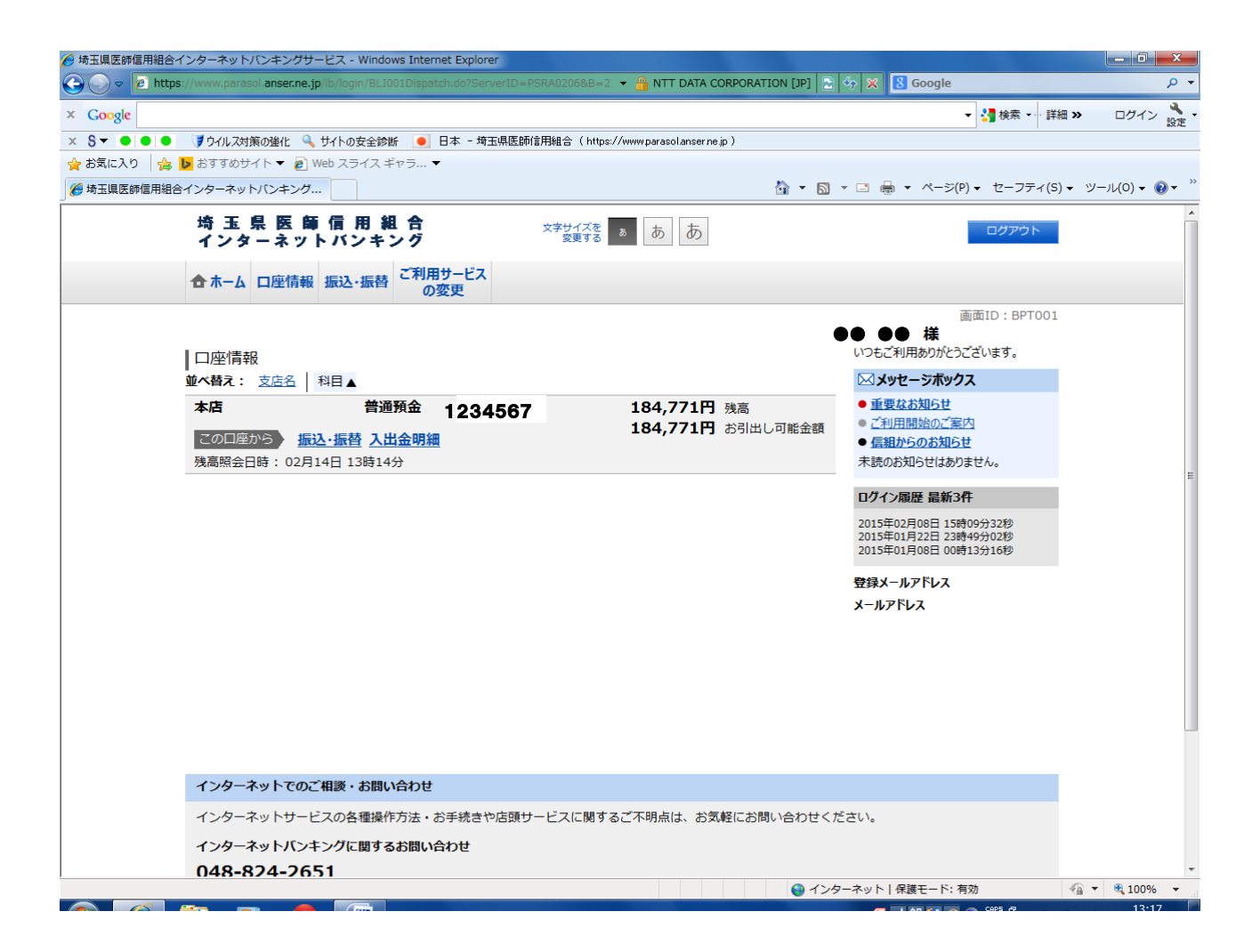

#### (2)メール通知パスワード 利用開始登録

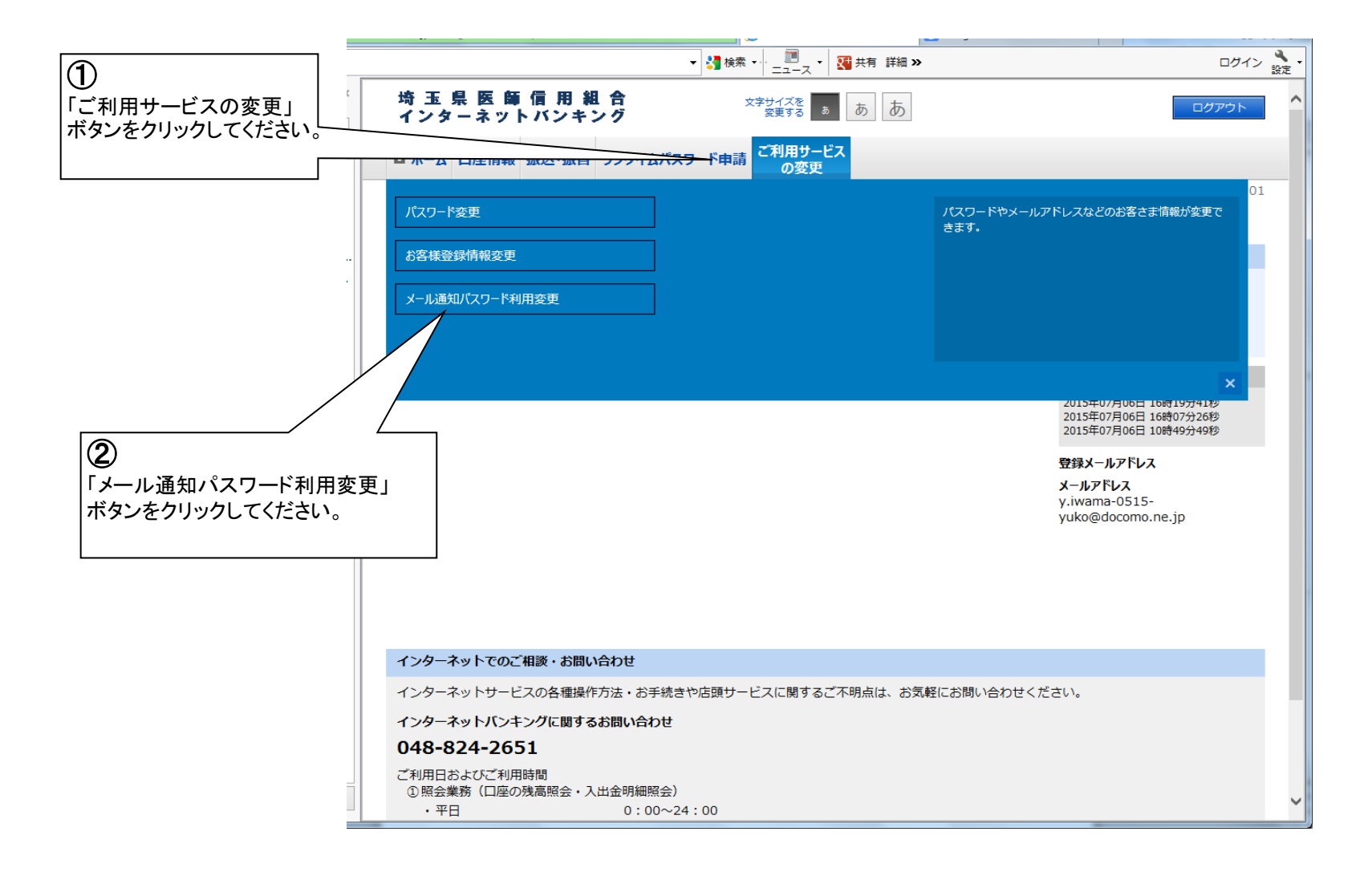

### (2)メール通知パスワード 利用開始登録

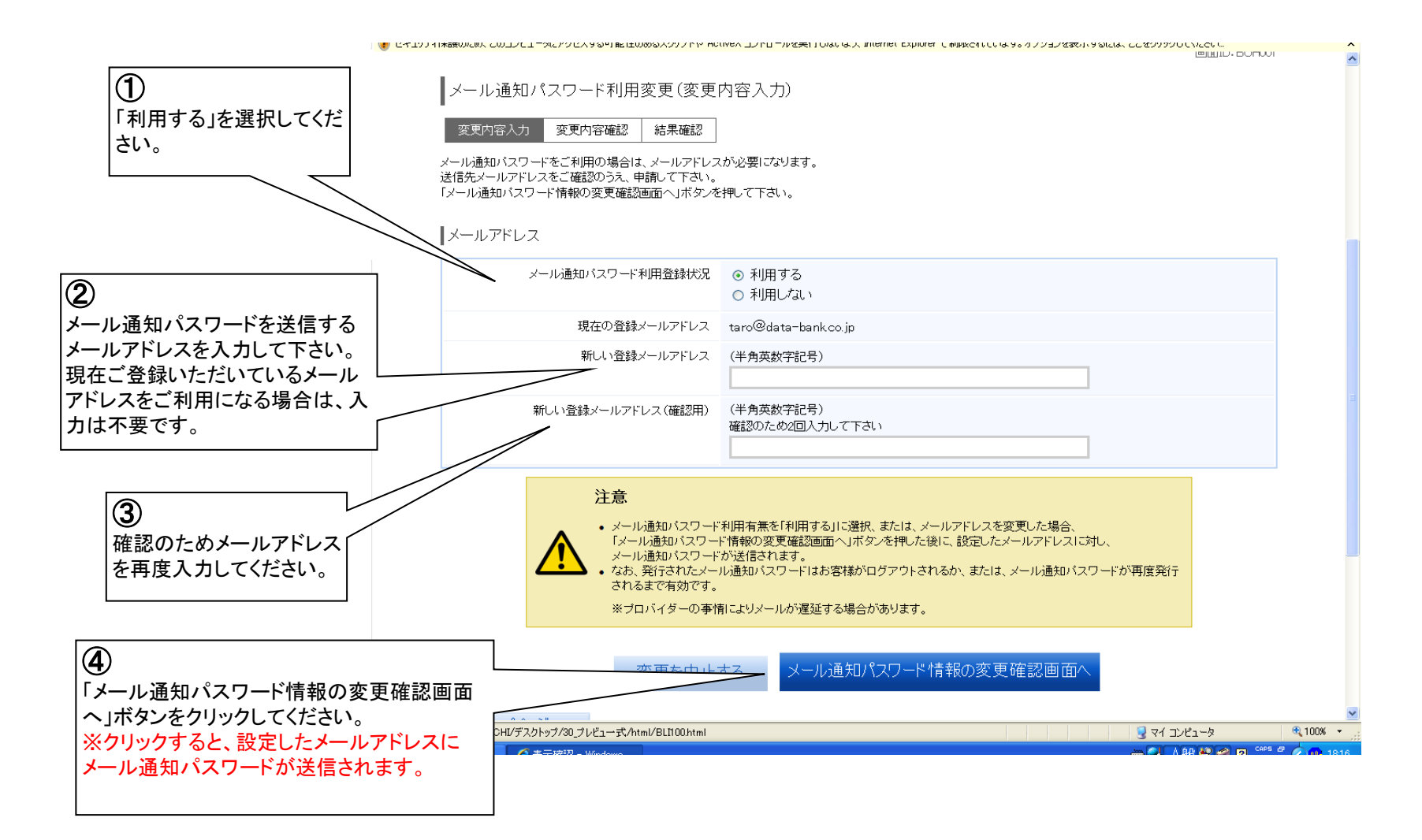

#### (2)メール通知パスワード 利用開始登録

変更内容入力 変更内容確認 結果確認 下記の内容でメール通知バスワードの利用変更を行います。 よろしければ確認用バスワード・メール通知バスワードを入力し、「変更を確定する」ボタンを押して下さい。 ■メールアドレス 現在のメール通知バスワード利用有無利用する 1 現在の登録メールアドレス taro@data-bank.co.ip 新しいメール通知バスワード利用状況 利用する 確認用パスワードを 入力して下さい。 新しい登録メールアドレス tarotaro@data-bank.co.jp メール通知パスワード送信先 メール通知バスワードは、お客様へ送信されたメールの本文に以下の送信日時を記載したメールをご確認下さい。 送信日時 2012年04月25日 10時26分10秒 送信先メールアドレス tarotaro@data-bank.co.jp 2 |確認用パスワードの入力 ご登録のメールアドレスに送 [必須] 確認用バスワード (半角英数字6~12桁) 信されたパスワードを入力し て下さい。 -ル通知パスワードの入力 「必須] メール通知パスワード 変更を確定する 変更を中止する 3 😼 マイ コンピュータ 100% -60.000 「変更を確定する」 ボタンをクリックしてください。

# (2)メール通知パスワード利用開始登録

▲メール通知パスワード利用変更(変更完了)

変更内容入力 変更内容確認 結果確認

下記の内容で変更を完了しました。

| メールアドレス

| 変更前のメール通知バスワード利用有無 | 利用する                     |
|--------------------|--------------------------|
| 変更前の登録メールアドレス      | taro@data-bank.co.jp     |
| 新しいメール通知バスワード利用状況  | 利用する                     |
| 新しい登録メールアドレス       | tarotaro@data-bank.co.jp |

トップページへ

| インターネットでのご相談・お問い                                           | 合わせ                                    |
|------------------------------------------------------------|----------------------------------------|
| インターネットサービスの各種操作方                                          | 法・お手続きや店頭サービスに関するご不明点は、お気軽にお問い合わせください。 |
| インターネット バンキングに関する                                          | お問い合わせ                                 |
| 048-824-2651                                               |                                        |
| ご利用日およびご利用時間<br>① 照会業務(口座の残高照会・入と                          | 出金明細照会)                                |
| ・平日                                                        | 0:00~24:00                             |
| ・土曜・日曜・祝日                                                  | 0:00~24:00                             |
|                                                            |                                        |
| ②振込·振替                                                     |                                        |
| <ul><li>②振込・振替</li><li>・平日 当日扱い</li></ul>                  | 0:00~15:00                             |
| <ul> <li>②振込・振替</li> <li>・平日 当日扱い</li> <li>予約扱い</li> </ul> | 0:00~15:00<br>0:00~24:00               |